## Setting Up Recurring Transfers (UOB)

- Log in to Personal Internet Banking with your **Username** and **Password**.
- Select **Pay and Transfer** and click on **Transfer Funds**.
- Authenticate with your **2FA PIN**.
- Click on the +Add button at the top right-hand corner to Add Payee Account Number.
- Click on **Account Number** tab.
- Select Hongkong & Shanghai Banking Corp Corporate (HSBC Corp) under Bank, enter 147125793003 under Account Number and click Submit.
- Complete the **2FA Token Authentication** process and click **Authorise**.
- After successfully adding Saxo Capital Markets as the Payee, click on **Transfer Funds**.
- Enter the **Amount** of Recurring Transfer and select the **Account** you wish to debit the Amount from.
- Indicate the **Date** as 1<sup>st</sup> or 12<sup>th</sup> of the next month (eg. 12/01/2018) and click on the **Recurring Box**.
- Select Monthly/Quarterly under Frequency and select Perpetual under Repeat (you may cancel the recurring transfer at any point in time).
- Ensure that **FAST** is checked.
- Indicate your Saxo Client ID and Name under My Initials and click Continue.
- Review the recurring transfer and click **Confirm**.

| Confirm your payee details                                    | s - Other Bank<br><sup>s.</sup> |                       |                 |                                |                                                  |                       |            |
|---------------------------------------------------------------|---------------------------------|-----------------------|-----------------|--------------------------------|--------------------------------------------------|-----------------------|------------|
| то<br>SAXO CAPITAL MARKETS<br>147125793003 (SGD)<br>HSBC CORP |                                 |                       | амо<br>100.00 S |                                | FROM<br>Your Selected Bank Account<br>1234567890 |                       |            |
| wнем<br>12 Jan 2018                                           | recurring<br>YES                | frequency<br>Monthly  |                 | <sub>repeat</sub><br>Perpetual |                                                  | TOTAL TRANSFER AMOUNT |            |
| fast transfer<br>YES                                          | purpose<br>OTHR Other           | purpose<br>OTHR Other |                 |                                |                                                  |                       |            |
| MY INITIALS<br>Client ID: 8001234 Jo                          | hn Tan                          |                       |                 |                                |                                                  |                       |            |
| TRANSFER DATE                                                 |                                 |                       |                 |                                |                                                  |                       | AMOUNT     |
| 12 Jan 2018                                                   |                                 |                       |                 |                                |                                                  |                       | 100.00 SGD |
| Confirm Ca                                                    | ancel                           |                       |                 |                                |                                                  |                       |            |

Note: The earliest payment date is 3 calendar days after setup to allow for processing. For example, Standing Instructions set up on Monday will have the earliest first payment date on Thursday.